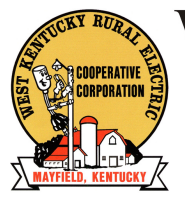

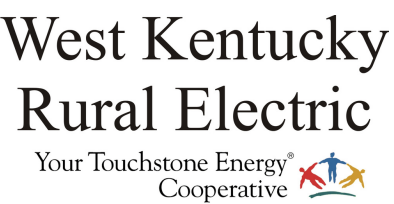

## CREATE AN ONLINE ACCOUNT

Go to www.wkrecc.com, click on Your Online Account

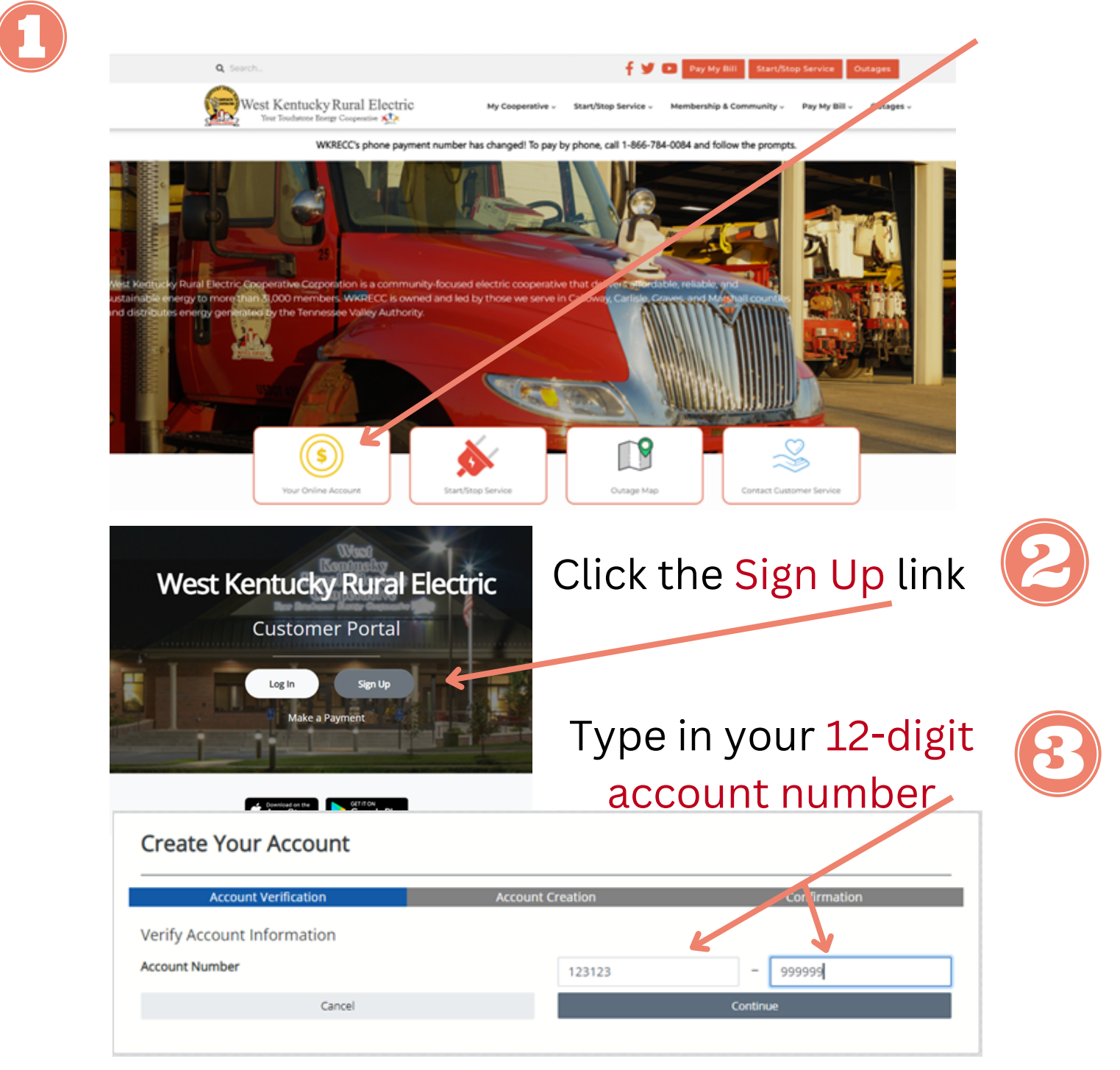

| Create Your Account                                 |                                                            |                                                            |
|-----------------------------------------------------|------------------------------------------------------------|------------------------------------------------------------|
| Account Verification                                | Account Creation                                           | Confirmation                                               |
|                                                     | Account Creation                                           |                                                            |
| Email Address 😯                                     |                                                            |                                                            |
| Name 😧                                              |                                                            |                                                            |
| Cellphone Number 📀                                  |                                                            |                                                            |
| Password 🕢                                          |                                                            |                                                            |
| Confirm Password                                    | Canada Assessed                                            |                                                            |
|                                                     | Create Account                                             |                                                            |
| Enter al                                            | l required in                                              | formation                                                  |
| The system wil<br>account used to s<br>is           | l respond by sen<br>set up the accour<br>only valid for ON | ding an email to the<br>nt. The activation code<br>E Hour. |
|                                                     |                                                            |                                                            |
| Customer Portal - West I                            | Kentucky Rural Electri                                     | c Account Activation                                       |
| • noreply@utilitynexus.c<br>To: sovartguitars@yahoo | om<br>b.com                                                |                                                            |
| Your Account Has Been Creat                         | ed And Needs To Be Activ                                   | ated                                                       |
| Click the link below to activate y                  | our account. This link will on                             | nly be valid for the next hour.                            |
| Activate My Account                                 |                                                            |                                                            |
| 7                                                   |                                                            |                                                            |

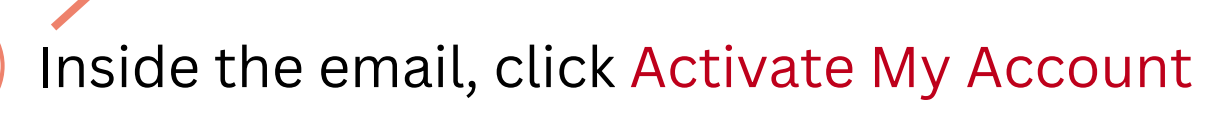

## **Billing Preference Review**

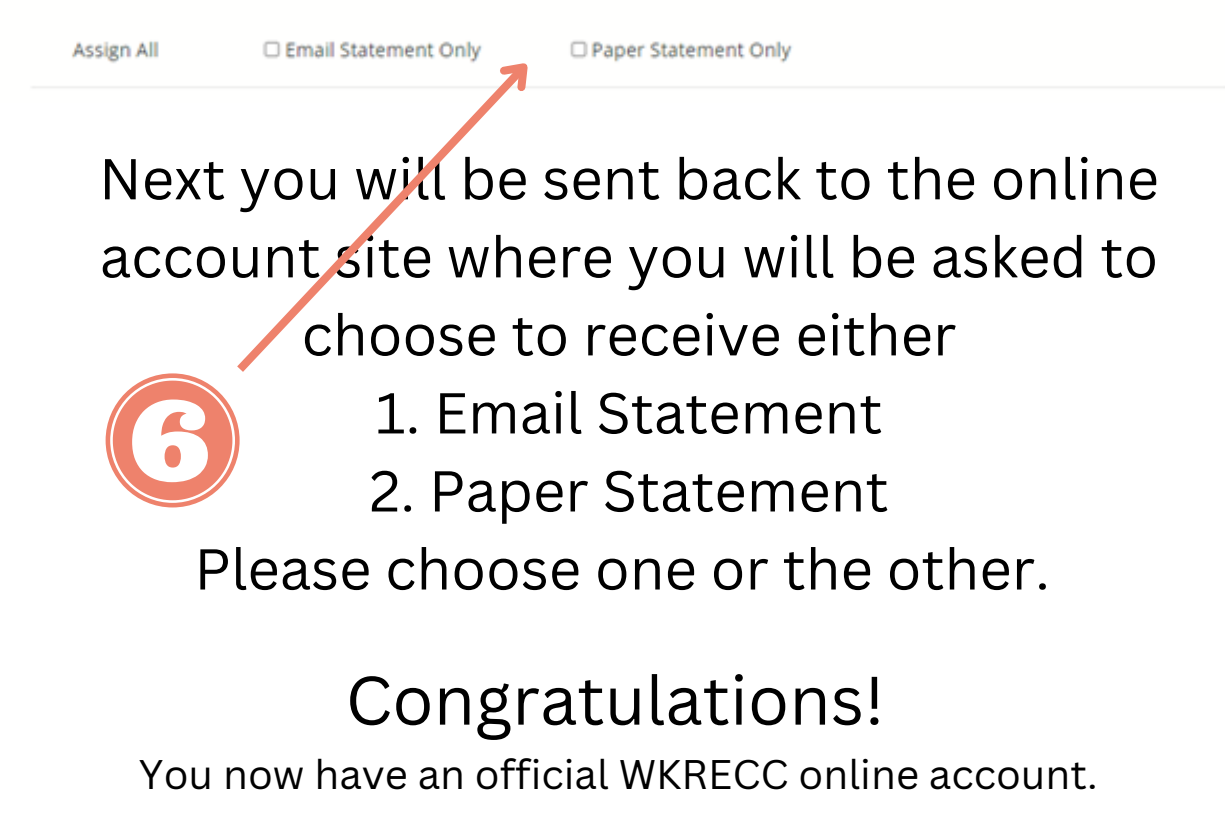

## Sign Up for Email Bills and Earn \$5

Members who choose to receive their statement by email instead of U.S. mail will earn a \$5 bill credit!

To sign up, just choose option 1, "Email Statement" when creating your account. If you already have an account, go to "Edit Profile" and click "Bill Delivery Preference" and choose "Email Statement Only."

Each member is eligible for one \$5 credit for email billing, regardless of the number of accounts.

| If you drop email billing before one year, the \$5 will be u will | - |
|-------------------------------------------------------------------|---|
| on a pro-rated basis.                                             |   |

Questions? Call customer service at 1-877-495-7322.

| ۲ | Profile Home     |
|---|------------------|
| ව | Edit Profile     |
|   | Payment Methods  |
| L | Shared Documents |
| ? | Contact Us       |

Bill Delivery Preferences Please select a billing preference for each lo

> John T Member John T Member Barn